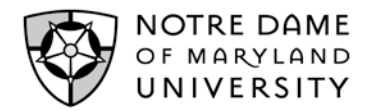

# Wireless Network Connectivity

Guide

**E**3))

#### Wireless network access is now available campus wide!

This documentation is designed to configure PC's using Microsoft Windows XP, Vista or Mac operating systems to manage wireless network connectivity. If you use alternative software to manage your wireless network connectivity, consult the documentation provided by the software manufacturer.

## **Connect to NDM Wireless Network**

## Windows XP

The majority of Wireless Network cards will automatically connect to any available Wireless Network. If a successful connection is made, the wireless icon will appear in the bottom right of the task bar. If the icon appears you should be connected and can access the Internet.

#### To manually connect to the Wireless Network:

| Click       | Start > Control Panel > Network Connections |  |
|-------------|---------------------------------------------|--|
| Right click | Wireless Network Connections Icon           |  |
| Select      | View available Wireless Networks            |  |
| Select      | NDM_ResNet                                  |  |
| Click       | connect                                     |  |

The Network connection should now be established. If not connected, proceed to the following:

| Click       | Start > Control Panel > Network Connections                                    |  |
|-------------|--------------------------------------------------------------------------------|--|
| Right click | Wireless Network Connections Icon                                              |  |
| Select      | Properties                                                                     |  |
| Select      | Internet Protocol (TCP/IP)                                                     |  |
| Click       | Properties                                                                     |  |
| Select      | Obtain an IP address automatically and Obtain DNS server address automatically |  |
| Click       | OK for settings to be applied                                                  |  |

### Windows Vista

| Click  | Start > Connect To |
|--------|--------------------|
| Select | NDM_ResNet         |
| Click  | Connect            |
| Click  | Connect Anyway     |

A window will pop up showing an established connection.

#### Windows 7

| eless icon in the system tray 📶🔛                                            |
|-----------------------------------------------------------------------------|
| sNet                                                                        |
| Automatically checkbox                                                      |
| and choose "Public Network" when the "Set Network Location" pop-up appears. |
|                                                                             |

A window will pop up showing an established connection.

#### Mac OS

Click "Turn AirPort on" icon Select "Turn AirPort On" Select NDM\_ResNet and click Status bar will indicate established connection.

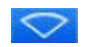

п.